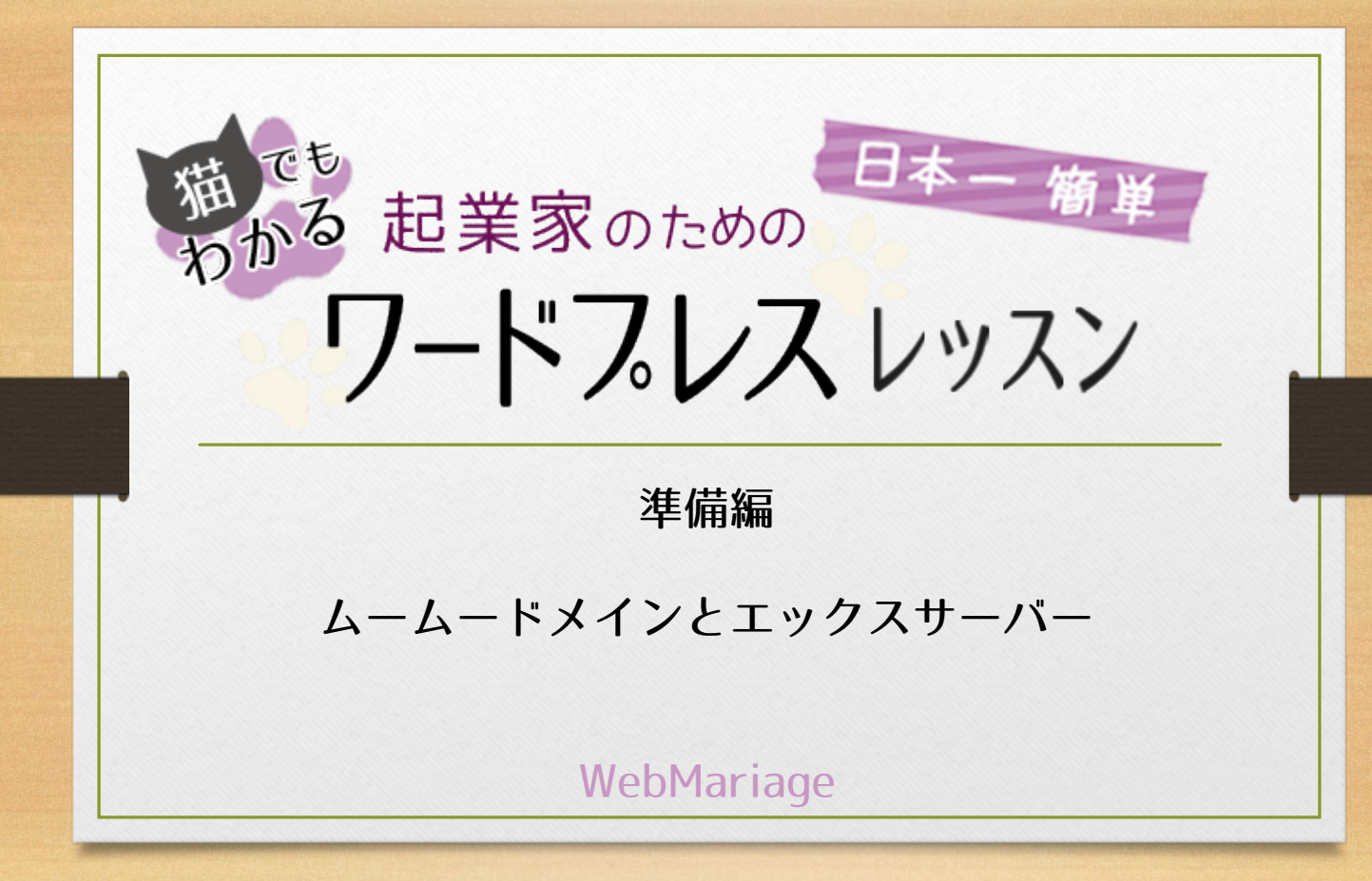

|   | 目次            |            |
|---|---------------|------------|
|   | やることと所要       | 要時間        |
| 0 | はじめに          | (10秒)※読むだけ |
| 1 | ドメインを決める      | (決まるまで)    |
| 2 | ドメイン申込        | (10分)      |
| 3 | エックスサーバー申込    | (10分)      |
| 4 | サーバーにドメインを設定  | (3分)       |
| 5 | ワードプレスをインストール | (3秒)※押すだけ  |

# 0 はじめに

このレポートは、ワードプレスブログを立ち上げるための 「事前準備」を自分でするためのガイドブックです。

<u>お申込みをするので、お金がかかります。</u>

| ●ドメイン代 | 登録   | 1,040円  | 毎年1,280円 |
|--------|------|---------|----------|
| ●サーバー代 | 初期費用 | 3,000円  | 毎月1,000円 |
|        | 1年先払 | 12,000円 |          |

<u>初期費用 16,040円 更新13,800円 必要です</u>

ご了承の上、お申込みください。

※まとめて払うとお得になります(上記は1年の価格) ※価格は2017年10月現在のものです

# よろしければ、早速進めていきましょう! 🎥

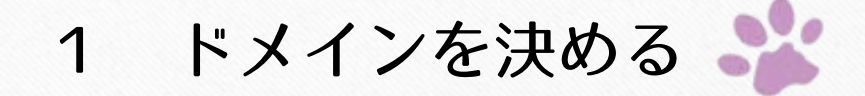

どんなアドレスがいいか、もうお考えになりましたか? 「早速、申し込む!」…の前に 念のためチェックしてみましょう♪

■ポイント1 自分の好きなものの名前にしていませんか?

大切なのは「自分が喜ぶ」ではなく、「お客様が喜ぶ」ことです。

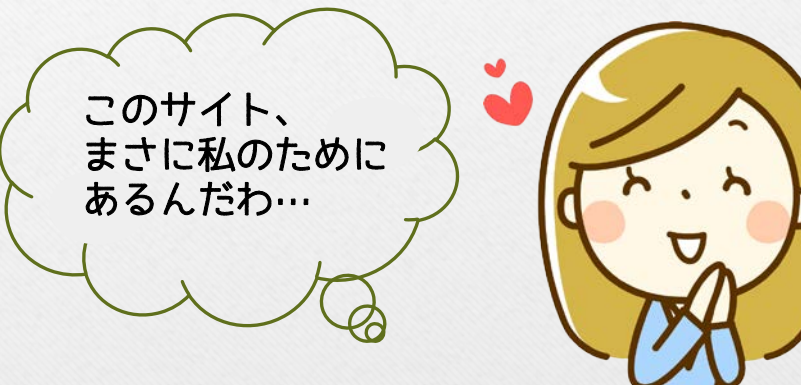

と、思ってもらえる 名前が理想ですよね。

> 例えば、犬のシロが好きで 「shirochan-lovely.com」 とつけても 誰も興味を持ちませんよね(笑)

私は「ワードプレスの "はじめの一歩" のお手伝いをしたい」 という願いを込めて「wp-firststep.com」にしています。

# ■ポイント2 アドレスは「.com」にしましょう

しっかりした会社っぽいので、アドレスは「co.jp」がいい!

…という方が多いのですが

「co.jp」は法人登記している会社しか取れないんです。

ほかにも、「.mobi」、「.xyz」、「blue」など面白いものもありますが お客様に信頼していただくため、

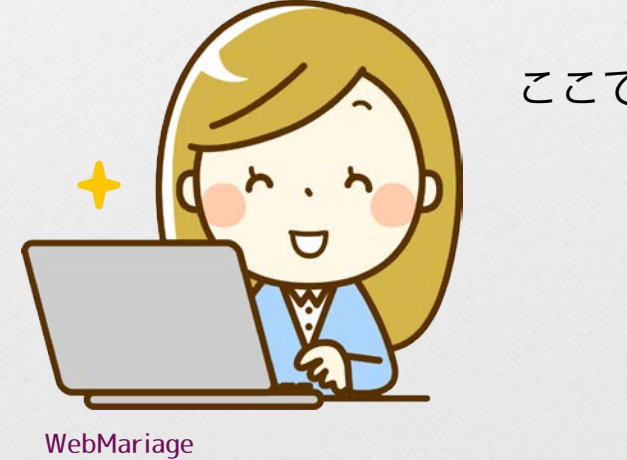

ここでは、迷わず.COMを選んでください。

※2017年10月現在、.comは 1,040円です。 (時々値段が変わることがあります)

# アドレスが決まったら、申し込みです! 🎥

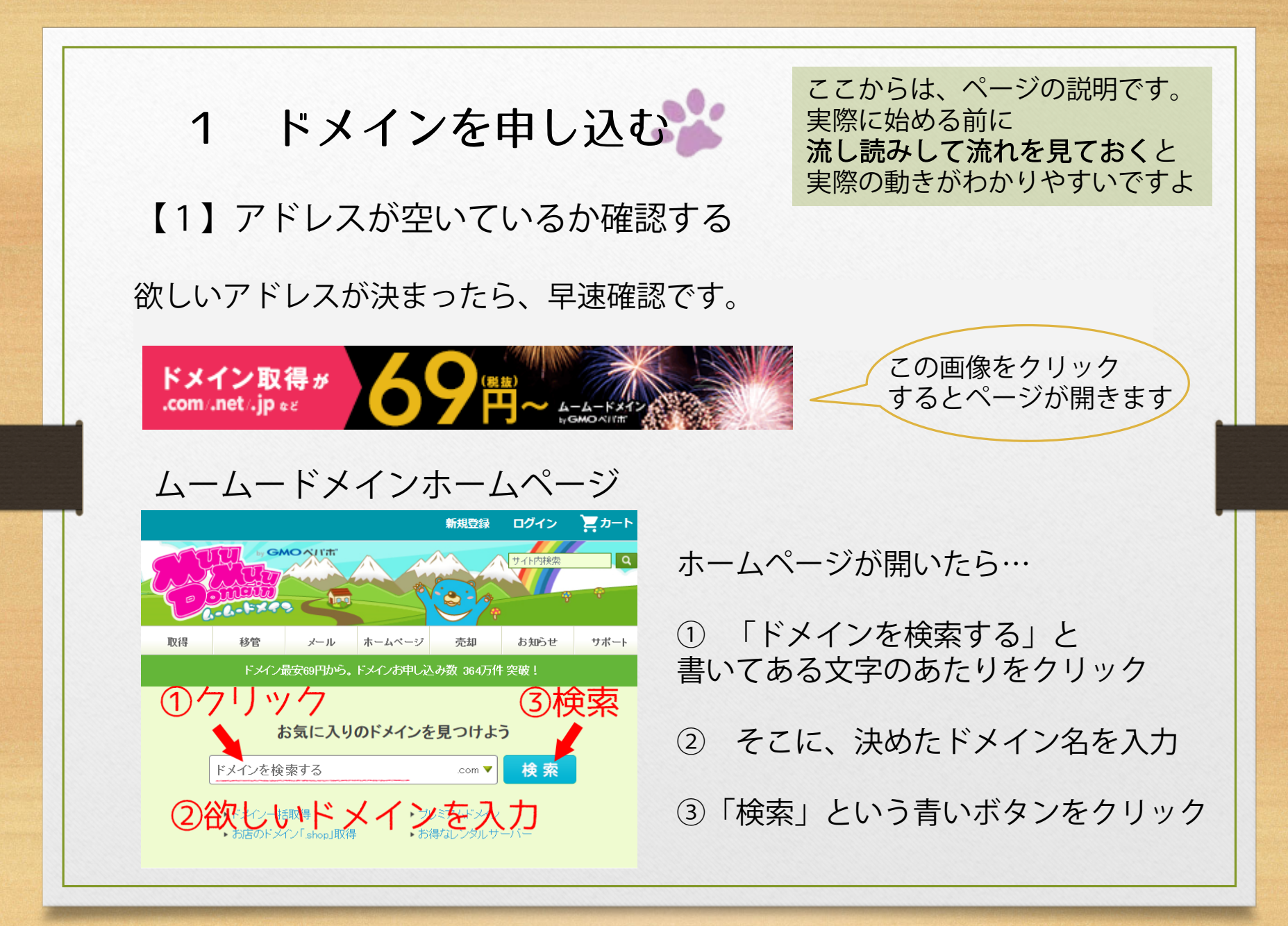

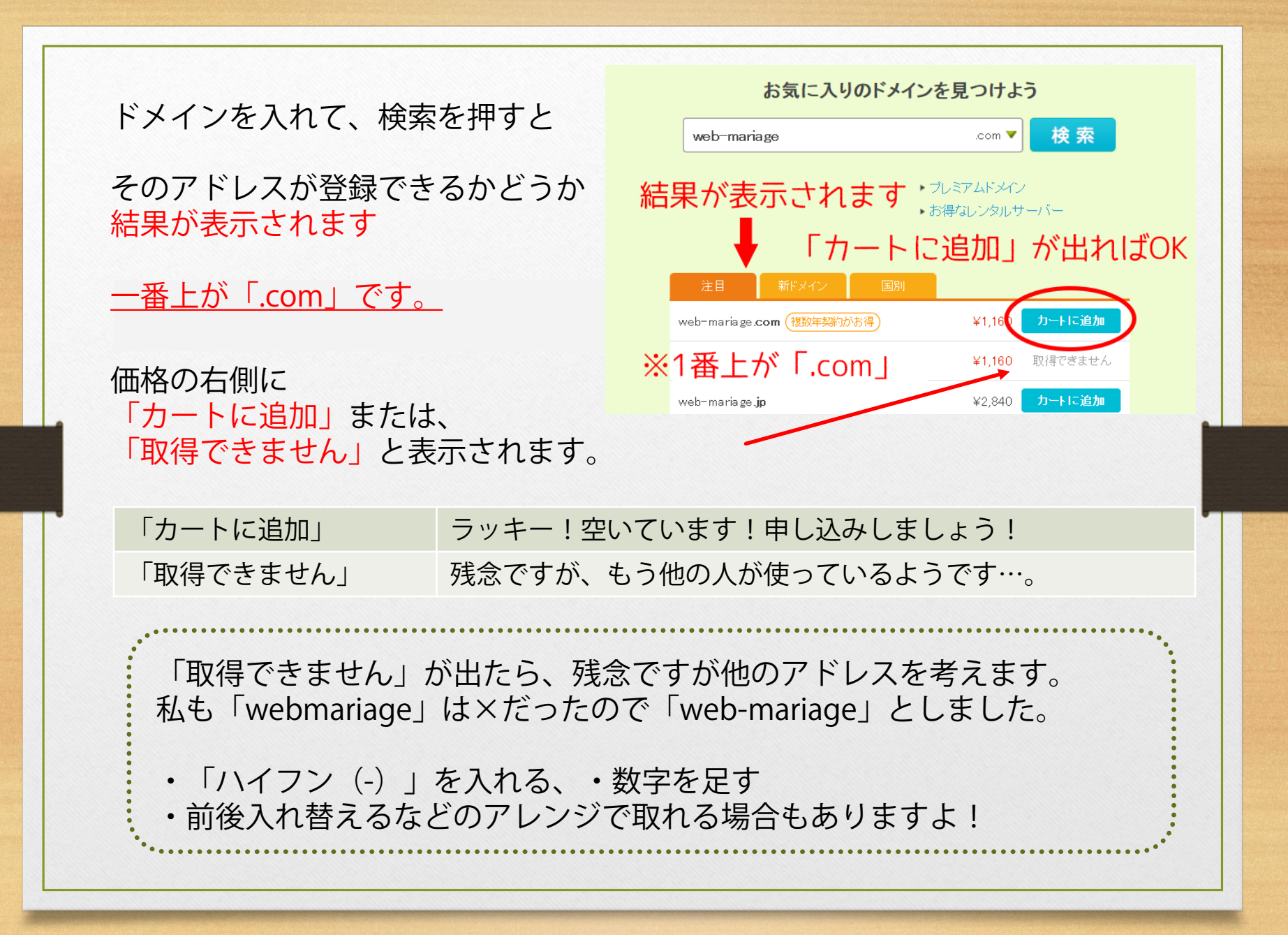

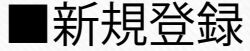

4-4-1D

バスワード

「カートに追加」が出たら早速、 新規登録をして、 申し込みをしましょう。

画面の上の方に、「新規登録」 ボタンがあります。

押すと↓のような 「新規登録画面」が開きます。

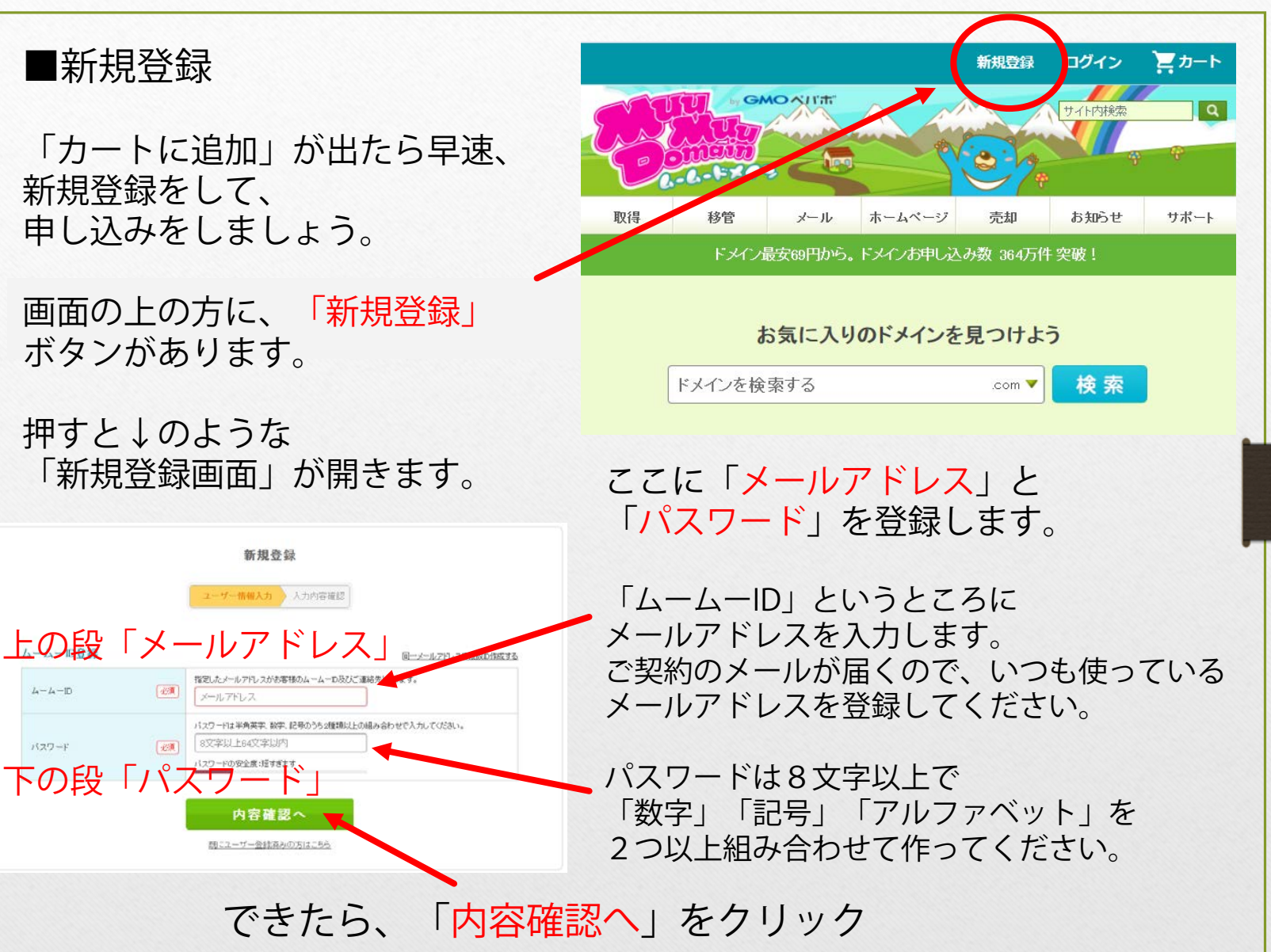

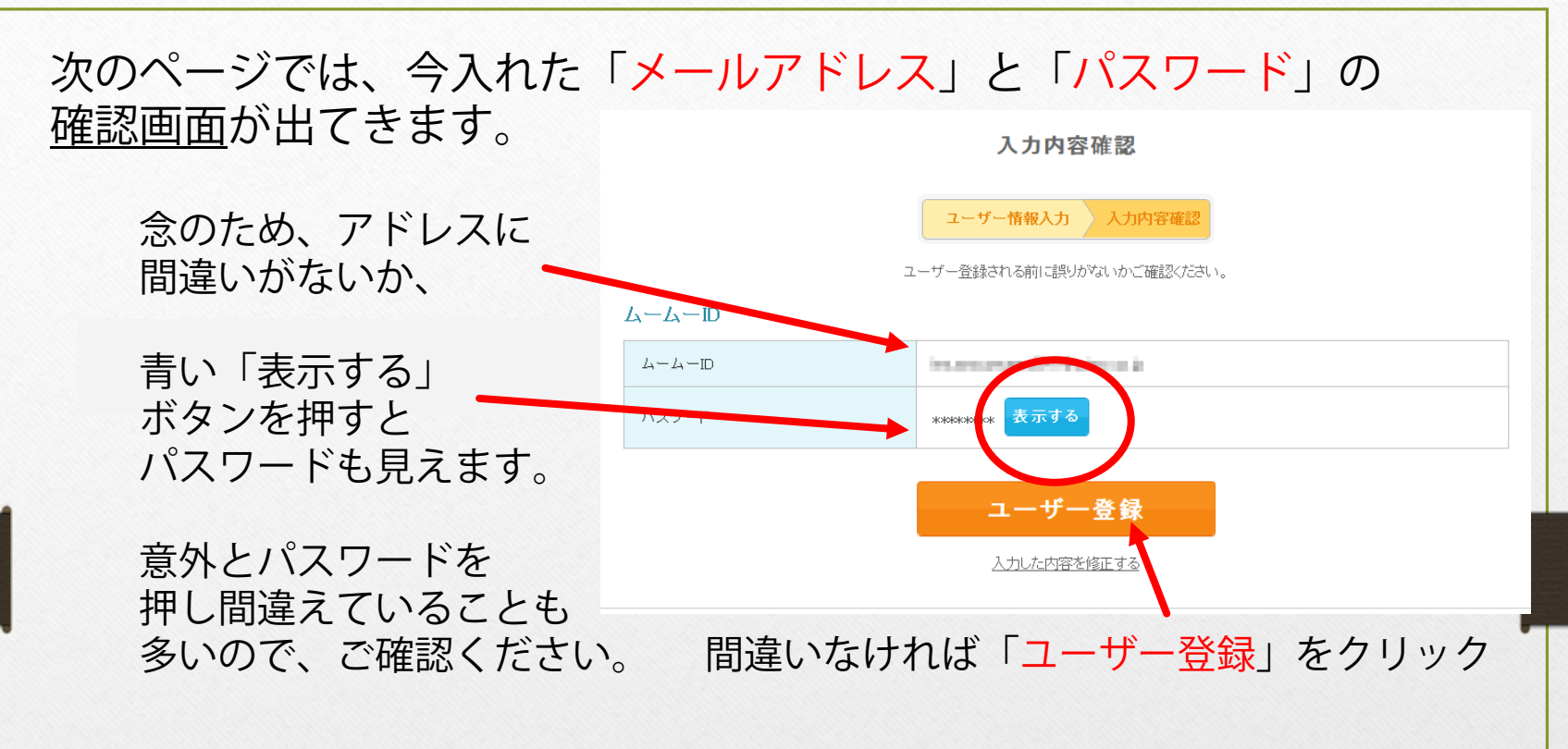

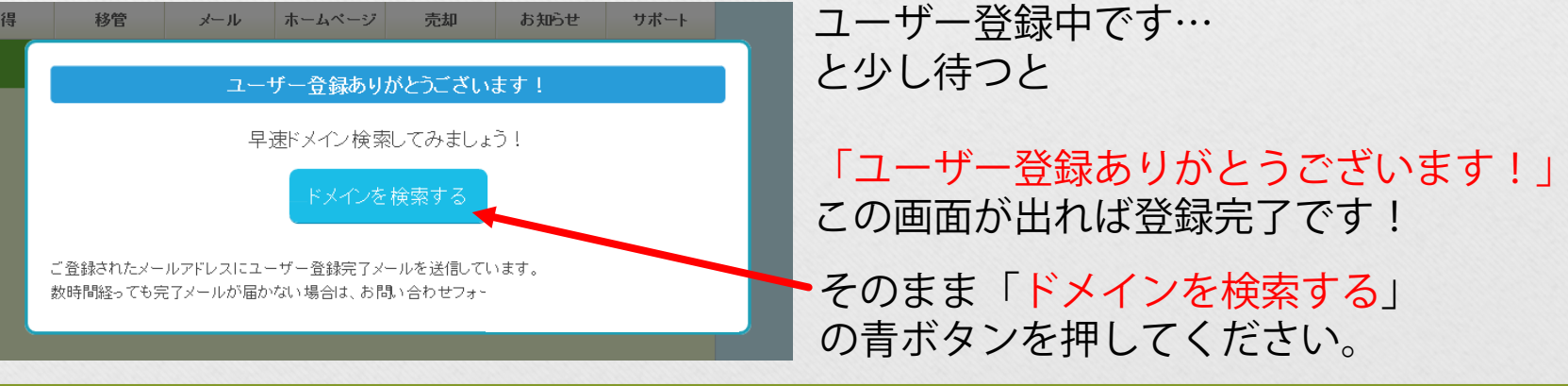

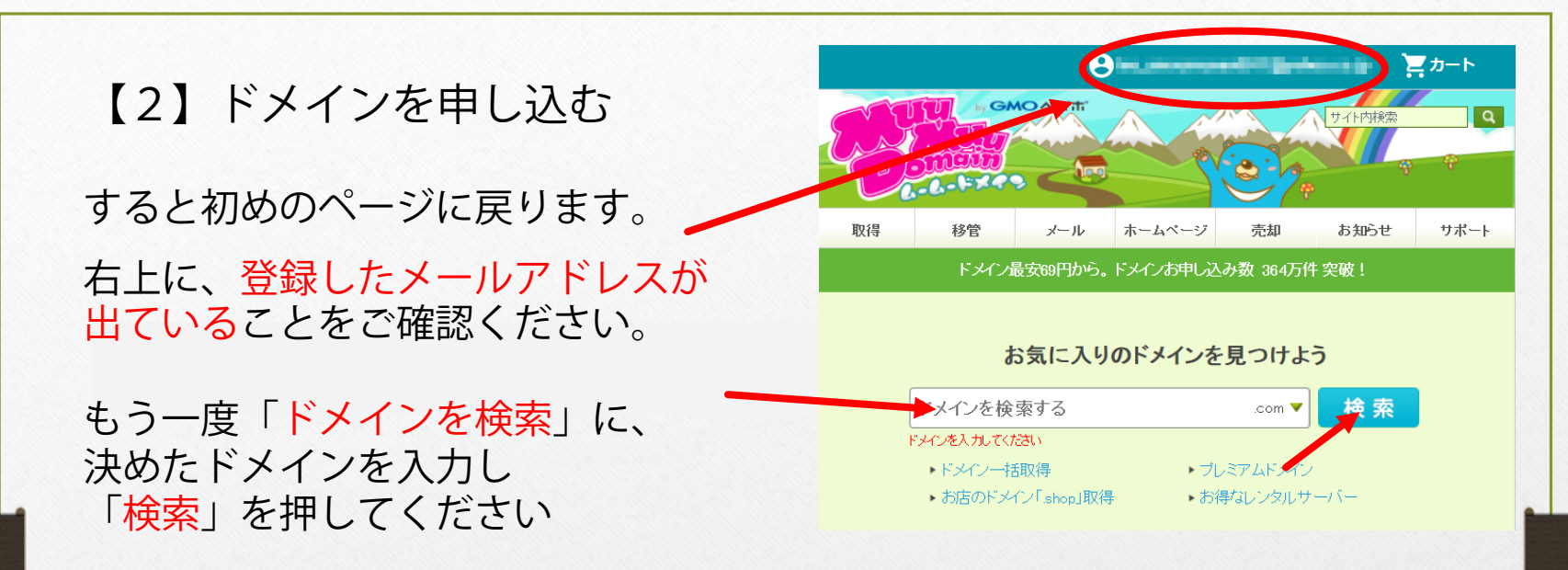

一番上の、「.com」の右側の「<mark>カートに追加</mark>」をクリック

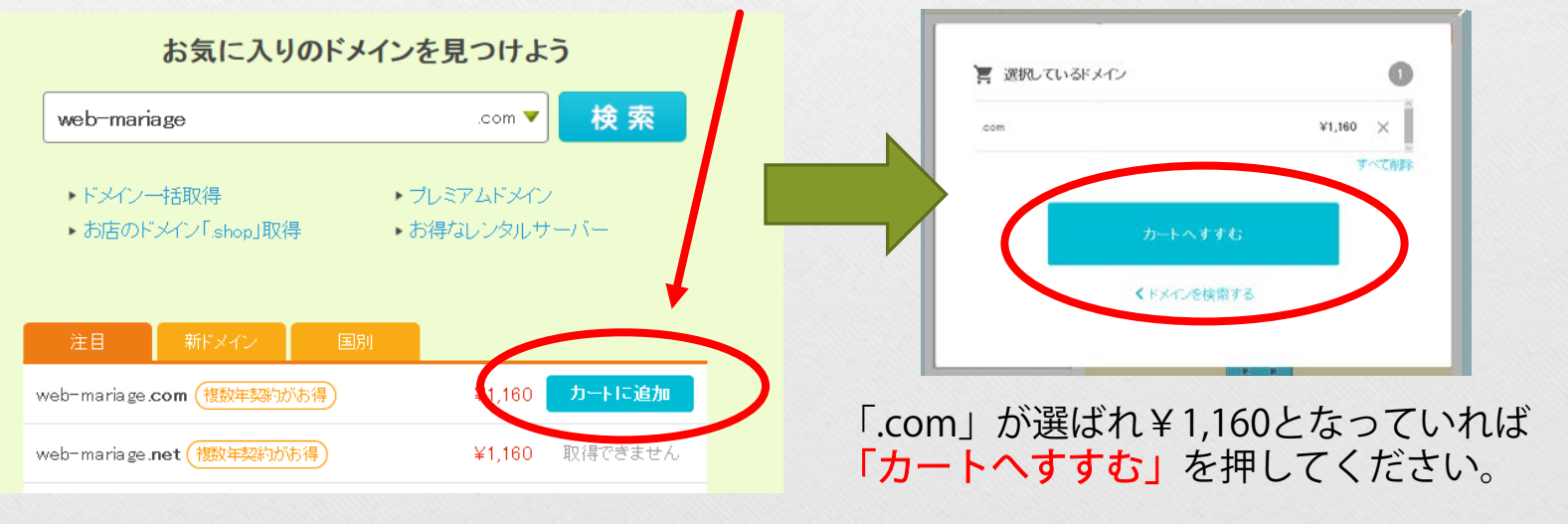

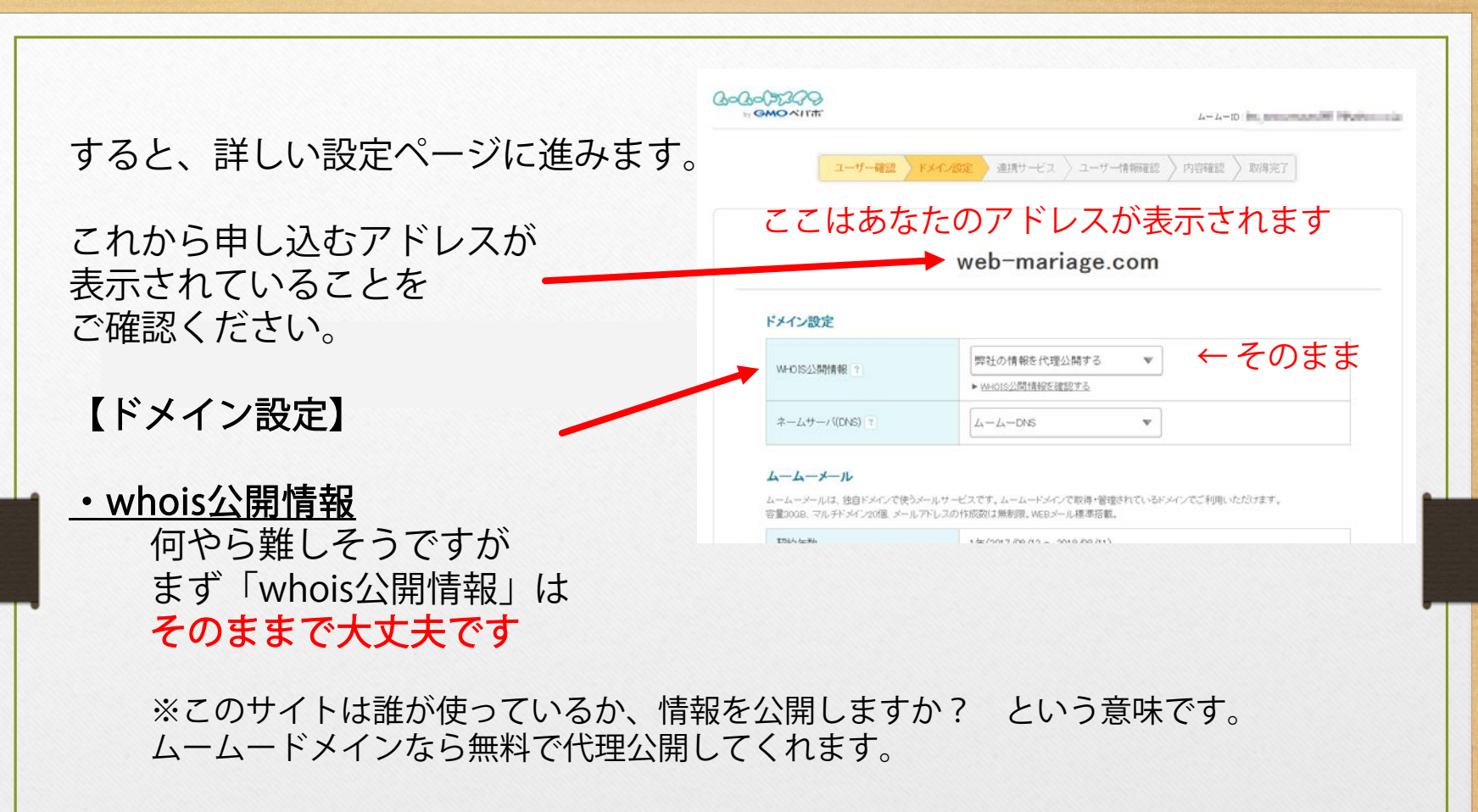

<u>・ネームサーバー</u>

ここをちょっと変更していただきます。 次のページの通りに操作してくださいね。

※これから「エックスサーバー」を使うための設定です。

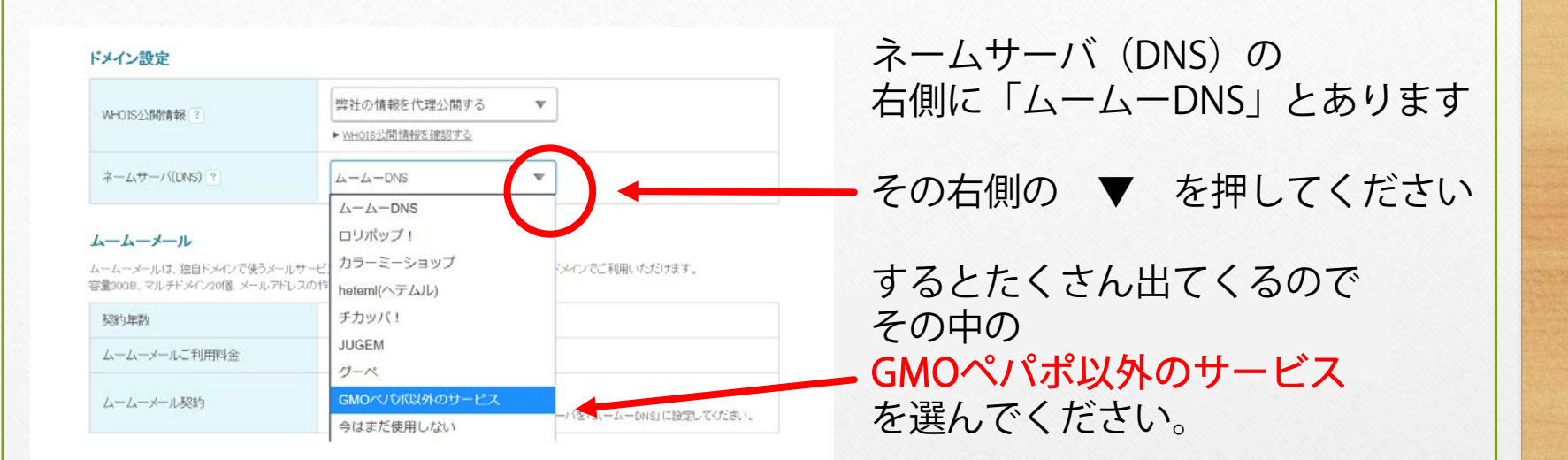

### 「GMOペパポ以外のサービス」に変わったら

| ドメイン設定                     |                                    | v  | MHOIS公開情報 ?             |                               |
|----------------------------|------------------------------------|----|-------------------------|-------------------------------|
| WHOIS公開情報 3                | 弊社の情報を代理公開する ▼<br>▶ WHOIS公開情報医確認する |    |                         | GM0ペパポ以外のサービス ▼<br>ネームサー/St   |
|                            | GM0ペパボ以外のサービス ▼<br>ネームサーバ1         |    | t - 1 ++ - 10(04/0) [2] | ネームサー/3                       |
| ネームサーバ(DNS) ?              | *-47-10                            |    | r - 22 y - 7 ((CHS) [1] | <i>\$−_4</i> , <i>y−_/</i> (4 |
|                            |                                    |    |                         | ネームサー/5<br>ネームサー/55 6 加       |
| <mark>「ネームサ</mark><br>押してく | ー <mark>バーを追加」</mark> を3回<br>ださい   | ネー | ームサー                    | -バー5 まで作ります                   |

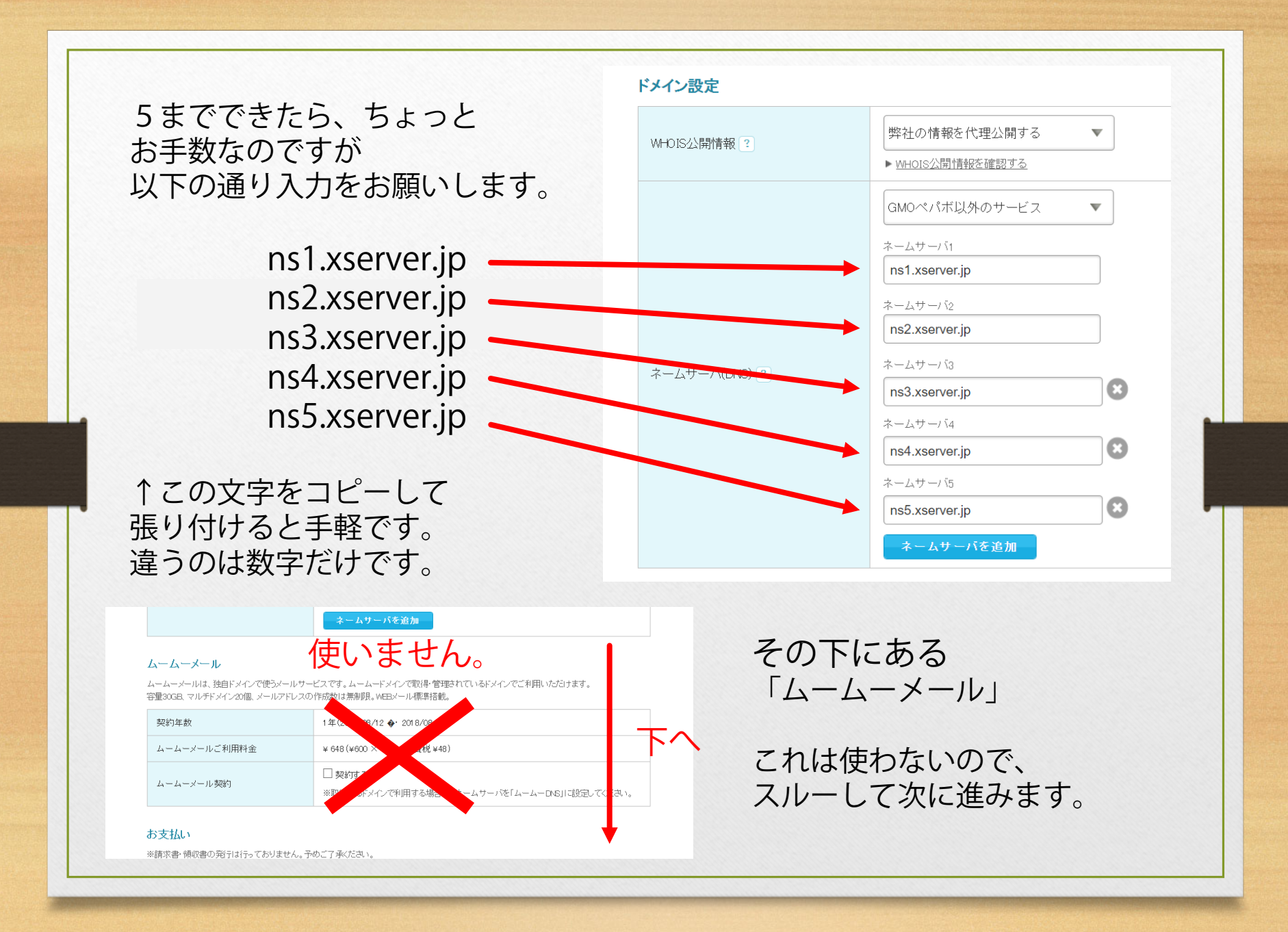

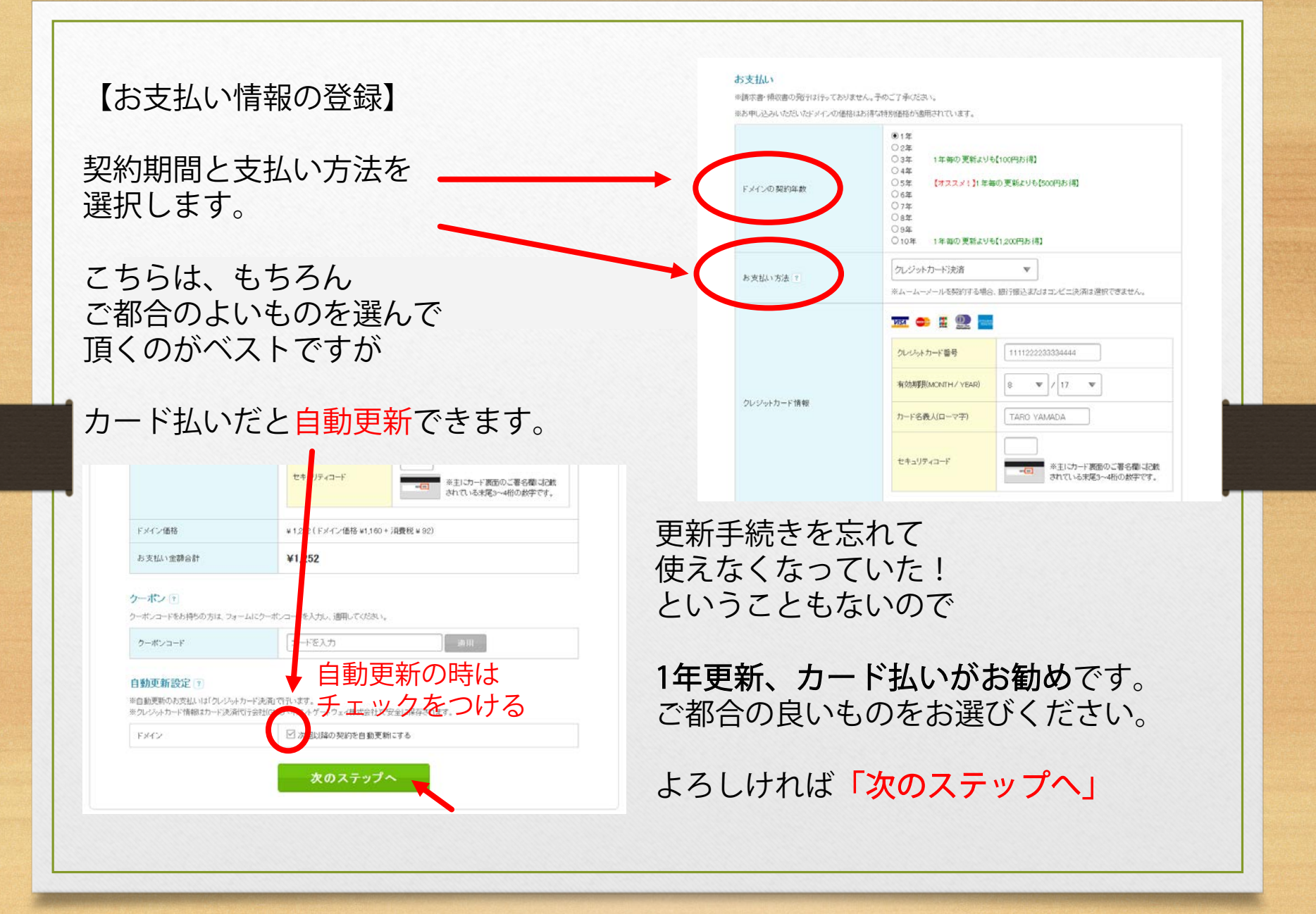

![](_page_16_Picture_0.jpeg)

すると、 他のサービスのお知らせが たくさん出ますが これは使いませんので

そのまま画面を下げて 「<mark>次のステップへ」</mark>を 押してください。

【お客様情報入力】 の画面が出ます。

こちらは特に 変わったことはないので 必要項目を それぞれ入力してください。

最後に 「次のステップへ」を押すと、 内容確認になります。

| お名前         | 必須       | 姓[山田] 名[太郎                              |
|-------------|----------|-----------------------------------------|
| お名前(ローマ字)   | 论课       | 姓 Yamada 名 Taro                         |
| 性別          | (ASA)    | 性別を調用してください ▼                           |
| 主年月日(年/月/日) | <u>2</u> | 1987 <b>v</b> / 1 <b>v</b> / 1 <b>v</b> |
| 1           | 18:M     | 日本(Japan) 🔹                             |
| en/1849-19. |          |                                         |

ユーザー確認 トメイン設定 連携サービス ユーザー情報確認 内容確認 取得完了

ユーザー情報入力

最終確認画面が出ます。

Whois公開情報は 「弊社の情報を代理公開する」 になっているか?

ネームサーバーは GMOペパポ以外のサービスで ns1.xserver.jp~ns5.xserver.jp になっているか

|               | web-mariage.com        |
|---------------|------------------------|
| ۲,            | メインを取得される前に内容をご確認ください。 |
|               |                        |
| イン設定          |                        |
| HOIS公開情報      | 弊社の情報を代理公開する           |
|               | GMOペパポ以外のサービス          |
|               | ns1.xserver.jp         |
| ームサーバ(DNSの設定) | ns2.xserver.jp         |
|               | ns3xserver.p           |
|               | ns5xserver.jp          |
|               |                        |
| A 7 70        | 1年                     |
| XX+FC 40      |                        |
|               | TWOLD MAN              |

| クーポンコード | 利用な。            |  |
|---------|-----------------|--|
| 自動更新設定  |                 |  |
| KX-12/  | 次回以降の契約を自動更新にする |  |
|         | 同時に同意します。       |  |

ムームーメールは、 <mark>契約しない</mark>になっているか、 チェックしてください。

よろしければ 「下記の規約に同意します」に チェックをつけて

<mark>– 取得する</mark> を押してください。

![](_page_18_Picture_0.jpeg)

### 直後に 【ムームードメイン】ご契約完了のお知らせ しばらくすると 【重要】[ムームードメイン] ドメイン 情報認証のお願い

という2つが届きます。2つ目は遅れて届きますが、 この2つ目を、<mark>必ず開いてください</mark>。 メールを開くと、 文章の真ん中あたりに 「以下URLへ アクセスしてください」と 書いてあります。

■メールアドレスの有効性認証■

本メールはICANNのWhois情報正確性確認方針に基づき、レジストラより ドメイン名の登録者(Registrant)にご登録いただいているメールアドレスへ 送信しております。

ドメイン登録者情報のメールアドレスとして情報が正しい場合は、期日までに 以下URLへアクセスしてください。

対応期日:2017年8月27日 00:00 https://www.onamae.com/domaverification?xxxxxxxxxx

#### メールアドレスの有効性認証フォーム

ここをクリックすると

Authentication Form of the Validity of the e-mail address

#### メールアドレスの有効性を確認させていただきました。

お申込み時のご登録情報にお間違いはありませんか? ご登録情報に不備がございますと、以下のようなケースが懸念されます。今一度ご登録情報をご確認ください。

※各種情報の確認・修正等はご利用のドメイン管理会社へご相談くださいますようお願いいたします。

- 各種ご案内ができず、結果として大切なドメインの失効を招く可能性があります。
- ドメイン紛争などに発展した際に、所有権の正当な主張ができない場合があります。
- ICANN(※)のポリシーのよりドメインのご利用に期限が生じる場合があります。

※ICANN:インターネット上で使用されるドメイン名やIPアドレスといったアドレス資源の割当管理を行う 米国の非常利団体で、ドメイン登録業務を行うレジストラ(登録業者)を公認する権限を持っています。

### 「メールアドレスの有効性を 確認させて頂きました」

これが出れば、ドメイン取得の 手続きは完了です

![](_page_20_Picture_0.jpeg)

エックスサーバーは頻繁に「お得なキャンペーン」を行っています

![](_page_20_Picture_2.jpeg)

![](_page_21_Figure_0.jpeg)

![](_page_22_Figure_0.jpeg)

![](_page_23_Figure_0.jpeg)

![](_page_23_Figure_1.jpeg)

![](_page_24_Picture_0.jpeg)

# 3 休憩 2~3時間

![](_page_25_Picture_1.jpeg)

メールにはこう書いてあります

「サーバーアカウント完了設定の お知らせをお送りいたしますので 今しばらくお待ちくださいませ。」 …とのことです。 【Xserver】お申し込み受付のお知らせ

お申し込みサーバーID : nekomusume

この度は当サービスをお申し込みいただき誠にありがとうございます。 エックスサーバー カスタマーサポートでございます。

お客様のサーバーアカウントお申し込みを受け付けました。

24時間以内にサーバーアカウント設定を行います。 設定が完了しましたら、「サーバーアカウント設定完了のお知らせ」を お送りいたしますので今しばらくお待ちくださいませ。

24時間経過後も「サーバーアカウント設定完了のお知らせ」の確認ができない 場合は、大変お手数ではございますが、当サポートまでお問い合わせください。

私が申し込んだ際は、2~3時間で届きましたので、 少し休憩してお待ちくださいね。 (深夜だともっと早いケースもあるそうです。)

もし、24時間経っても届かないときは、 エックスサーバまでお問い合わせください

エックスサーバー カスタマーサポート ◇URL : <u>https://www.xserver.ne.jp/</u> ◇E-Mail : <u>support@xserver.ne.jp</u> ◇TEL : 06-6147-2580(平日10時00分-18時00分、土日祝休) WebMariage

![](_page_25_Picture_13.jpeg)

# 4 お支払とドメイン登録 🂕

しばらく待つと、こんなメールが届くはずです。

【Xserver】■重要■ サーバーアカウント設定完了のお知らせ(試用期間)

| このメールの中に<br>大切な「ユーザーアカウント情報」<br>があります。             | ▼ユーザーアカウント情報<br>会員ID :<br>メールアドレス:<br>バスワード :         |
|----------------------------------------------------|-------------------------------------------------------|
| これを使って設定を進めるので<br>消さないように注意して下さいませ。<br>それでは、       | インフォハネル: https://www.xserver.ne.jp/login_info.php<br> |
| 早速「インフォパネル」という<br>アドレスをクリックしてください。<br>(またはこのアドレス↓) | fo.nhn                                                |

![](_page_27_Picture_0.jpeg)

【お支払い伝票の発行】

すると右側に 「お支払い伝票の発行」 という欄が出てきます。

「サーバーご契約一覧」の □にチェックを入れ、 更新期間を選び

「お支払い方法を選択する」を クリックしてください。

すると、指定期間の金額が表示されます

※ご都合の良い期間で構いません ここでは仮に1年にしています。

お支払い伝票の発行

料金のお支払いによる更新手続きが可能なご契約を表示しています。

お支払い手続きをご希望の項目にチェックを付け、表下より更新期間を選択し、「お支払い方法を選択する」ボ タンをクリックしてください。

お支払い伝票が発行されますので、該当の伝票に対してお支払い手続きを行ってください。

※クレジット決済を選択された場合は、お支払い確定画面で決済処理が完了するためお支払い伝票が発行されま せん。

![](_page_28_Picture_11.jpeg)

#### 料金のお支払い

| お支払い方法の選択                                                      |                |                        |          |  |
|----------------------------------------------------------------|----------------|------------------------|----------|--|
| サービス名                                                          | アカウント情報等       | 契約期間等                  | 金額       |  |
| サーバー更新/(X10)                                                   | nation reasons | 2018年8月1日 - 2019年7月31日 | 12,960 円 |  |
| 金額合計 12,960                                                    |                |                        |          |  |
| 銀行振込・クレジット・コンビニエンスストア・ペイジーの中からお好きなお支払い方法をお選びいただくこと<br>ができます 20 |                |                        |          |  |

## 【お支払い方法の選択】

金額が出ると、その下に お支払い方法が表示されます。

- 「銀行振込」
- ・「クレジット」
- ・「コンビニエンスストア」
- ・「ペイジー」

ご都合の良いお支払方法をお選び下さい。

※銀行振込だと、手続き後 反映に数日かかるためこの後の お手続きがすぐには進められません。

そのため、可能であれば カード払いがお勧めです。

お手続きがスムーズに進みますし、 更新料金もそのまま自動引き落としになります。

例)カードの画面

#### クレジットカード

お支払い方法

クレジットカード番号

有効期限

次回更新時のお支払いについて

クレジットカード

※ハイフンの入力は任意です。

※すべて半角で入力してください。

▼ 2017年 ▼

支払方法選択画面に加

押せば完了です

今回決済いただいたクレジットカード情報にて自動引き落としが行われます。 クレジットカードを登録済の場合、クレジットカード情報の更新が行われます。

各種クレジットカードを利用できます。お支払いに自動更新の設定をすることも可能です。 お支払い手数料は無料です。

※カード番号などのデータはセキュリティ向上のため、弊社サーバーで直接管理することはございません。ご 安心ください。 安心ください。

クレジットカード決済画面へ進む

WebMariage

クリック

カード情報を入れる

カードでのお支払い(確認)

このあと出る「確定」ボタンを

![](_page_30_Figure_0.jpeg)

### サーバーパネルの下の 「ログイン」を クリックしてください。

![](_page_30_Figure_2.jpeg)

# ・サーバーパネル、という画面に変わります。

| ser 🖗       | verPanel   |                                   |                                      |                                                   |         |
|-------------|------------|-----------------------------------|--------------------------------------|---------------------------------------------------|---------|
| アカウン        | トデータ       | Account                           | メール<br>Mail                          | ドメイン<br>Domain                                    |         |
| サーバーID: nek | omusume    |                                   |                                      |                                                   |         |
| ご利用プラン      | X10        | <ul> <li>・&gt; パスワード変更</li> </ul> | <ul> <li>・&gt; メールアカウント設定</li> </ul> | <ul> <li>         ・         ・         ・</li></ul> |         |
| ディスク使用量     | 128.4MB    | ・> サーバー情報                         | <ul> <li>・ 迷惑メール設定</li> </ul>        | <ul> <li>・&gt; サブドメイン設定</li> </ul>                | 「ドメイン型ウ |
| 空き容量        | 199871.6MB | → バックアップ                          | → 自動応答設定                             | ・》DNSレコード設定                                       |         |
| ドメイン        | 2          |                                   | → SMTP認証の国外アクセス制限設定                  | ·》SSL設定                                           | 開いてくたさし |
| サブドメイン      | 0          |                                   | ・> メールの振り分け                          | ·> 動作確認URL                                        |         |
| メールアカウント    | 2          |                                   | → メーリングリスト・メールマガジン                   |                                                   |         |
| FTPアカウント    | 0          | <u></u>                           |                                      |                                                   |         |

・ドメイン設定

## 「ドメインの追加設定」 を開きます

「ドメイン設定」を

![](_page_32_Figure_0.jpeg)

すると、ボタンが「ドメインの確定」に変わるので、更にそのままクリックします。

![](_page_32_Picture_2.jpeg)

# 登録お疲れさまでした! 🎥

いかがでしたか? もしうまくできない、不明点などありましたら お気軽にお問い合わせくださいませ!

ワークショップ参加の方で このマニュアルの事前準備についても サポートご希望の方はご相談ください。

お問い合わせフォームは<u>こちら</u>

![](_page_33_Picture_4.jpeg)

猫でもわかる!簡単ワードプレスレッスン 主宰 村重 敦子 https://wp-firststep.com/

こちらのマニュアルは著作権で保護されています。 複製・流用・再配布・販売はご遠慮ください 万全を期しておりますが、このマニュアルをご利用いただいた いかなる結果に対しても責任は負いかねますのでご了承ください。

WebMariage

34

Web制作を学んだ私が、なぜワードプレスを勧めるのか?

![](_page_34_Picture_1.jpeg)

最後に

それは、いくらお金をかけて、こだわったデザインを考えたり 見た目のきれいなページを作っても、 **売り上げがあがらなければ意味がない**と実感したからです。

ただお金を払って、ホームページを作ってもらうだけでは 集客・マーケティングに活用することはできません。

ご自身で管理し、情報発信ができるサイトを作ることが大切です。 それがワードプレスなら誰でも簡単にできるんです。

ただ、PCに不慣れだとどうしても敬遠しがちで「はじめの一歩」が なかなか踏み出せないというお声をたくさんいただきました。

苦手なPC操作で頭を悩ませるのは、ワードプレスソムリエに任せて 限りある大切な時間は、「あなたにしかできないこと」、 「あなたのお客様を幸せにすること」に使ってほしいと私は願っています。

このマニュアルが、あなたのブログ構築の一助となれば本当に嬉しいです。

ワードプレスソムリエ 村重 敦子

35